## エコドライブ情報を設定する

走行中の「加速」や「減速」「アイドリング時間」などをGPS衛星の信号をもとに計算し、ドライビング スタイルが環境にやさしく無駄の少ない運転(エコドライブ)ができているか評価して、その情報を確 認することができます。

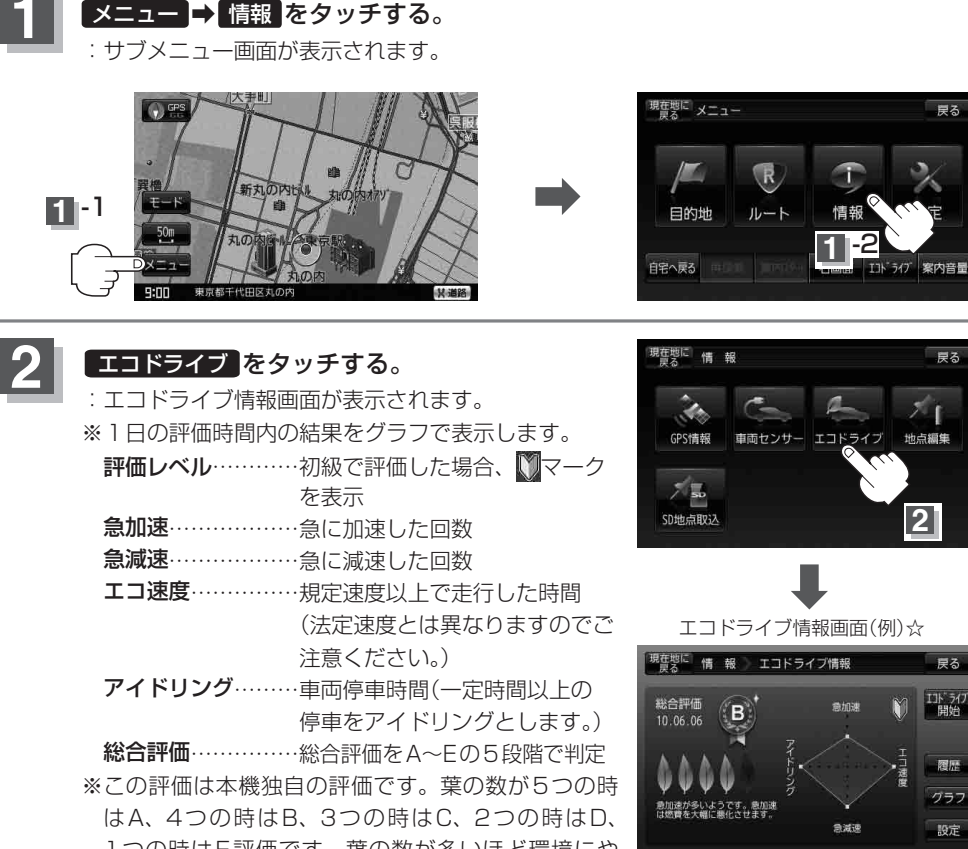

1つの時はE評価です。葉の数が多いほど環境にや さしく、無駄の少ない運転ができていることを意味 します。

お知らせ ☆印… メニュー → 設定 → 次へ → 現在地 をタッチしてカーマーク設定を ゴリラ に設定し た場合、エコドライブ情報画面が下記のように変わります。

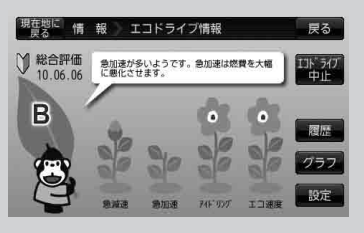

情